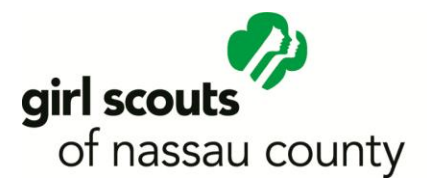

## ADULT GIRL SCOUT VOLUNTEER APPLICATION

Dear Volunteer Candidate,

Thank you for your interest in volunteering with Girl Scouts of Nassau County! Please complete this Volunteer Application and submit so we can process your request.

| Name:                                                                                                |                    |                        |         |          |  |
|----------------------------------------------------------------------------------------------------|--------------------|------------------------|---------|----------|--|
| Address:                                                                                             |                    |                        | Town    | Zip Code |  |
| Telephone                                                                                            | e: Home            | Work                   |         | Cell     |  |
| Best Time                                                                                            | to Call            |                        | _       |          |  |
| Email Add                                                                                            | ress               |                        |         |          |  |
| Please tel                                                                                           | l us what Voluntee | r position you are i   | nterest | ed in:   |  |
| <ul> <li>Service Team Member</li> <li>Program Delivery</li> <li>Troop Leader or Co-Leader</li> </ul> |                    |                        |         |          |  |
| If Troop Leader or Co-Leader, which level do you want to work with?                                  |                    |                        |         |          |  |
| Do yo                                                                                                | u know which schoo | ol you will be meeting | gat?    |          |  |
| Previous/                                                                                            | Current Volunteer  | Experience:            |         |          |  |
| <u>Organizati</u>                                                                                    | on                 |                        |         |          |  |
|                                                                                                    |                    |                        |         | -        |  |
|                                                                                                    |                    |                        |         | -        |  |
|                                                                                                    |                    |                        |         |          |  |
| <u>Volunteer</u>                                                                                     | Position Held/Date | <u>S</u>               |         |          |  |
|                                                                                                    |                    |                        |         | -        |  |

GSNC/November/2014

Language Skills Other Than English:

How did you learn about the Girl Scout Volunteer Opportunities?

- □ School
- □ Brochure
- □ Media
- □ Employer
- □ Council Volunteer
- □ Council Staff
- □ Web Site
- Other \_\_\_\_

# Volunteer Screening

Girl Scouts of Nassau County is committed to ensuring that all girls involved in Girl Scouting are provided with opportunities to gain new skills, learn new ideas, value diversity and develop strong values in a SAFE and nurturing environment with caring and responsible adults. The following questions/information are necessary to protect the girls, the other adults in Girl Scouting and the organization.

HAVE YOU EVER BEEN CONVICTED OF A CRIME (e.g., felony or misdemeanor including DWI, DUI, etc., but not including minor traffic violations or any convictions as a youthful offender)? A conviction will not necessarily be a barrier to your acceptance as a volunteer.

□ YES

□ NO

If yes, state offense, date, location and disposition of any convictions.

ARE YOU OR ANY MEMBER OF YOUR HOUSEHOLD A CONVICTED SEX OFFENDER? If yes, list the crime(s) for which you or a household member has been convicted, the dates and the circumstances relating to such crime(s).

□ YES

□ NO

Girl Scouts of Nassau County, Inc. supports and maintains environments that are free of child abuse and neglect. Child abuse and neglect are unlawful acts, and it is against

the Council's policy for volunteers or employed staff, male or female, to physically, sexually or mentally abuse or neglect any girl member.

HAVE YOU OR ANY MEMBER IN YOUR HOUSEHOLD BEEN CONVICTED OF A CHILD ABUSE CRIME? If yes, list the crime(s) for which you or a household member has been convicted and the circumstances relating to such crime(s).

□ YES

□ NO

I understand that appointment for volunteer service is subject to successful completion of a Background Check as well as completion of required trainings for the position.\*

\*Box must be checked in order to process!

This is an application for a volunteer position in Girl Scouting for which there is no monetary compensation. If I am selected for appointment, I agree to become a registered member of Girl Scouts.

I confirm all of the above information is true and correct to the best of my knowledge.\*

\*Box must be checked in order to process the application.

Signature

Date \_\_\_\_\_

### Affirmative Action

In the selection of volunteers, there shall be no discrimination on the basis of race, color, ethnicity, religion, creed, age, gender, national origin, source of income, disability, marital status, genetic information, carrier status, sexual orientation, or on any other basis prohibited by federal, state or local law.

GSNC/November/2014

Dear Volunteer Applicant,

Now that you have completed the Volunteer Application for Girl Scouts of Nassau County, your final step is to complete your criminal background check. Please follow the directions below. In most instances the Background information is processed without incident, and your application will proceed. In the event the Background information raises questions of concern, you will be notified by telephone within 5 business days by a staff member from Girl Scouts of Nassau County.

### Performing a Background Check using the Volunteer Portal

Do not upload any document for this background check, simply complete the steps below.

- 1. LOG ON to the Volunteer portal : <u>https://gsnassauvolunteers.asurint.com/</u>
- 2. ENTER the Portal Code on the Background Check Request Page: nassauvolunteer and

**CLICK** Continue

- 3. **REVIEW** welcome information and **CLICK** Begin
- 4. **COMPLETE** the Applicant Information and **CLICK** Next
- 6. **READ** Disclosure and Authorization

7. **SIGN:** Using your mouse sign the application in the box provided and **CLICK** Done.

8. **OPTIONAL:** You can skip this step, unless you would also like a second email confirmation sent to a different email address than the one you provided at the start of this process.

#### 9. CLICK Submit

10. You will get a message thanking you for completing the process, and you may now exit the program.

The Council Registrar is notified via email that you have completed the process.

If you are not able to complete the above process, please call the GSNC Service Center at 516-741-2550.